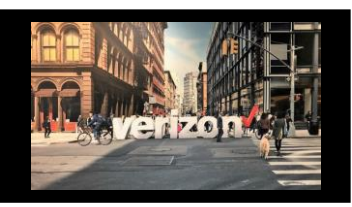

# Things to know

- User profile must have Groom Reservations access enabled
- Each circuit (facility) on a reservation must have the same Product, LATA, and use the same Primary CLLI
- The order Project ID, CCNA, and PON number must match the details used to submit the Groom Reservation
- · Eight is the maximum circuits or facilities per reservation
- · Can accommodate up to 18 circuits per LATA per night
- · Groom Reservation must be rescheduled via the tool

#### **Getting Started**

#### There are two ways to start a Groom Reservation

Option 1: From Network Management, click **"Groom Reservations"** 

Option 2: From Worklist, click **"Start Reservation"** 

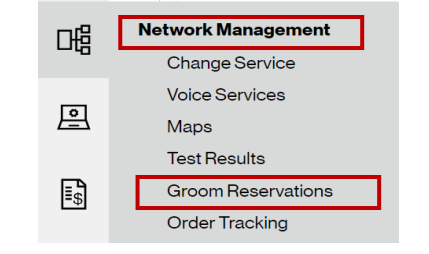

| Search Worklist | ×                | ٩                       |
|-----------------|------------------|-------------------------|
|                 | $\triangleright$ | $\overline{\mathbf{v}}$ |

#### **Reservation Details**

- 1. Enter Project ID (max length 16)
- 2. Select CCNA associated with PON
- 3. Enter Customer Name
- 4. Select **Product** of circuits(s) or facility(s) being groomed

- 5. Enter Groom Conference Bridge number
- 6. Enter Groom Conference Pass Code
- 7. Enter Comments

| Reservation Details                  |                              |                              |
|--------------------------------------|------------------------------|------------------------------|
| ProjectID': 0 Please enter ProjectID | Your Network (CCNA)*:        | Customer Name*:              |
| Product's                            | Groom Conference Bridge*:    | Groom Conference Pass Code*: |
| Comments:                            | наязанны сполностнанов рилла |                              |
| Please enter Comments                |                              |                              |
|                                      |                              |                              |

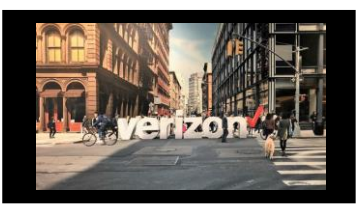

# **Circuit Details**

- 1. Click + to Add additional Circuit ID details (use delete to remove additional circuit id details)
- 2. Enter Circuit ID (use slash "/" format)
- 3. Enter **PON Name** (max length 16)
- 4. Enter New Primary Location CLLI Code (11 characters, Service Wire Center & Lata will auto populate)
- 5. Click Validate
- 6. Reservation Status will display:
  - Success (successful validation check)
  - Warning (unsuccessful validation check) This message does not stop processing the reservation

| Circuit Id* ()          | PON Name* ①           | St |
|-------------------------|-----------------------|----|
| Please enter Circuit Id | Please enter PON Name | Su |
|                         |                       | 54 |
|                         |                       |    |
|                         |                       |    |

Click Next

### **Date and Time Details**

Time displays in 30 minute increment and Time Zone is Eastern Standard Time

- 1. Click Calendar icon
- 2. Choose Date and Time
- 3. Click Save

#### Click Next

| Date and Time Details |   |
|-----------------------|---|
| Pick a Date & Time*:  | 1 |
| Discard               |   |
|                       |   |
|                       |   |

| March Ap | nril Mav                   |                                                                                                    |                                                                                                    |                                                                                                    |                                                                                                    | Pick Time                                                                                                    |
|----------|----------------------------|----------------------------------------------------------------------------------------------------|----------------------------------------------------------------------------------------------------|----------------------------------------------------------------------------------------------------|----------------------------------------------------------------------------------------------------|----------------------------------------------------------------------------------------------------|
|          | All Midy                   | June July                                                                                                    | Aug Se                                                                                                    | p Oct                                                                                                    | Nov Dec                                                                                                    | Select a Time                                                                                                    |
| MON      | TUE                        | WED                                                                                                    | THU                                                                                                    | FRI                                                                                                    | SAT                                                                                                    |                                                                                                    |
|          | 1                          | 2                                                                                                    | 3                                                                                                    | 4                                                                                                    | 5                                                                                                    | 2                                                                                                    |
| 7        | 8                          | 9                                                                                                    | 10                                                                                                    | 11                                                                                                    | 12                                                                                                    |                                                                                                    |
| 14       | 15                         | 16                                                                                                    | 17                                                                                                    | 18                                                                                                    | 19                                                                                                    |                                                                                                    |
| 21       | 22                         | 23                                                                                                    | 24                                                                                                    | 25                                                                                                    | 26                                                                                                    |                                                                                                    |
| 28       | 29                         | 30                                                                                                    | 31                                                                                                    |                                                                                                    |                                                                                                    |                                                                                                    |
|          | MON<br>7<br>14<br>21<br>28 | MON         TUE           1         1           7         8           14         15           21         22           28         29 | MON         TUE         WED           1         2           7         8         9           14         15         16           21         22         23           28         29         30 | MON         TUE         WED         THU           1         2         3           7         8         9         60           14         15         16         17           21         22         23         24           28         29         30         31 | MON         TUE         WED         THJ         FRI           1         2         3         4           7         8         9         10         11           14         15         16         17         18           21         22         23         24         25           28         29         30         31 | MON         TUE         WED         THU         FRI         SAT           1         2         3         4         5           7         8         9         10         11         12           14         15         16         17         18         19           21         22         23         24         25         26           28         29         30         31         11 |

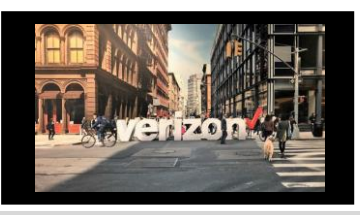

#### Summary

- 1. Review Reservation summary
- 2. Click Submit to send reservation
- 3. Reservation confirmation number will appear when successfully submitted
  - View Worklist or start New Reservation

| Reservation Summary                                            |                    |                             | » 🖌 达                  |
|----------------------------------------------------------------|--------------------|-----------------------------|------------------------|
| Project Id:                                                    | RETestBug1644      | Product:                    | DS1                    |
| Customer Name:                                                 |                    | Your Network(CCNA):         |                        |
| Requester Name:                                                | FitzMargaret       | Requester Phone:            |                        |
| Requester Cell Phone:                                          | 8900               | Requester Email:            | miguelcast@vorizon.com |
| Groom Conference Bridge:                                       | 12343456789032     | Groom Conference Pass Code: | 1234554                |
| Comments:                                                      | testing7           |                             |                        |
| Circuit 1:                                                     | 25/HCGS/982014//PA | PONNAME 1:                  | TESTA                  |
| Circuit 2:                                                     | 25/HCGS/982013//PA | PONNAME 2:                  | TESTB                  |
| Circuit3:                                                      | 25/HCGS/982012//PA | PONNAME 3:                  | TESTC                  |
| Requested Date:                                                | 12/25/2023         | Requested Time:             | 02:00-04:00 EST        |
| Reservation Number:                                            | GRID81             | Reservation Status:         | REQUESTED              |
| Date of Submission:                                            | 11/29/2023         | Time of Submission:         | 03:20:40 PM            |
| Discard                                                        |                    |                             | Back Submit            |
| GRID61Reservation Updated Successfully View Worklist Next Rese | 3<br>srvation      |                             |                        |
|                                                                |                    |                             |                        |

### **Accessing the Worklist**

There are two ways to view Reservations Worklist

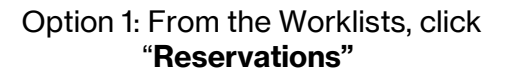

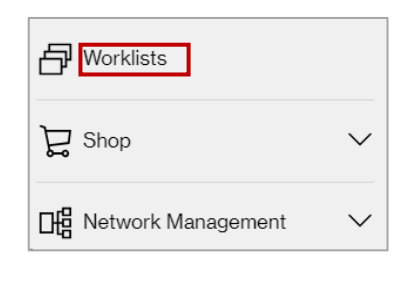

#### Option 2: From the Dashboard, click "**My Reservations**"

| My Reservations    |    |
|--------------------|----|
| Total Reservations | 11 |
| DS1                | 10 |
| DS1 - UNE          | 1  |

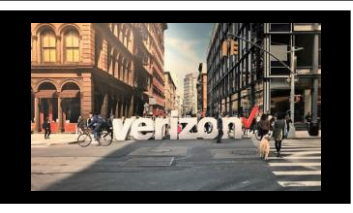

### **View Worklist**

#### Available search and filter options from the Reservations Worklist

- 1. Search Worklist to view a specific Reservation details (i.e. Project ID, Reservation Number etc.)
- 2. Filter Worklist by CCNAs, Owners and click Apply
- 3. Sort by Project ID, Summitted Date, Product, Requester, Groom Date, Groom Start End Time, Reservation Number, or Reservation Status
- 4. Click on Project Id to access the Summary page

#### **Other Features**

- 5. Select triangle icon to start a New Reservation
- 6. Download Full Worklist will download the displayed Worklist in an csv file

| Search Wor                                                       | klist                                                               | 1                                     |                                                            |                                                                 |                                                                                   |                                                     | ×                                                           |
|------------------------------------------------------------------|---------------------------------------------------------------------|---------------------------------------|------------------------------------------------------------|-----------------------------------------------------------------|-----------------------------------------------------------------------------------|-----------------------------------------------------|-------------------------------------------------------------|
| Filter by: All CC                                                | NAs 🗸                                                               | All Owners                            | $\sim$                                                     | Apply 2                                                         |                                                                                   |                                                     | 5 >                                                         |
|                                                                  |                                                                     |                                       |                                                            |                                                                 |                                                                                   |                                                     |                                                             |
| Project Id 🕇                                                     | Submitted Date                                                      | Product +                             | Requester 🕇                                                | Groom Date 🕇                                                    | Groom Start-End                                                                   | Reservation Number 🕇                                | Reservation Status                                          |
| Project Id                                                       | Submitted Date +                                                    | Product ↑                             | Requester 🔩                                                | Groom Date +                                                    | Groom Start-End                                                                   | Reservation Number                                  | Reservation Status<br>REQUESTED                             |
| Project Id <b>†</b><br>RETestBug1644<br>RETestBug1644            | Submitted Date <b>†</b><br>11/29/2023<br>11/29/2023                 | Product <b>†</b><br>DS1<br>DS1        | Requester 🕇                                                | Groom Date <b>†</b><br>12/25/2023<br>12/25/2023                 | Groom Start-End <b>†</b><br>02:00-04:00 EST<br>02:00-04:00 EST                    | Reservation Number 1<br>GRID61<br>GRID60            | Reservation Status<br>REQUESTED<br>REQUESTED                |
| Project Id 1,<br>RETestBug1644<br>RETestBug1644<br>RETestBug1644 | Submitted Date <b>1</b> ,<br>11/29/2023<br>11/29/2023<br>11/29/2023 | Product <b>†</b><br>DS1<br>DS1<br>DS1 | Requester <b>1</b><br>FitzMargaret<br>FitzMargaret<br>Fitz | Groom Date <b>1</b> ,<br>12/25/2023<br>12/25/2023<br>12/25/2023 | Groom Start-End <b>1</b><br>02:00-04:00 EST<br>02:00-04:00 EST<br>02:00-04:00 EST | Reservation Number 1,<br>GRID61<br>GRID60<br>GRID58 | Reservation Status<br>REQUESTED<br>REQUESTED<br>RESCHEDULED |

### Worklist Statuses & Support

- Requested Groom reservation is requested
- · Jeopardy Groom reservation is in jeopardy due to Customer or Verizon reasons
- Completed Groom is completed and reservation is closed
- Cancelled Groom is cancelled

#### Assistance:

- For Groom Reservations issues, please submit a Care Ticket
- For Ordering Pre FOC, please contact VPSC 800 891-0301
- Switched Access Project Management Mailbox: <a href="mailto:switchedprimgmt@verizon.com">switchedprimgmt@verizon.com</a>
- · Jeopardy Notifications will be communicated via email. (Contact center for clarification at: 800-891-0301)
- Groom Project Schedule: NY, MA, RI <u>nyneprimgt@verizon.com</u> PA, DE, NJ, MD, VA, DC <u>midatlanticprimgt@verizon.com</u>
   General Escalations: <u>shelley.r.slater@verizon.com</u>
- Provisioning Contacts:
  - New York: Upstate: <u>albmcomgr@verizon.com</u> Downstate: <u>nyc.test.center.managers@verizon.com</u>
  - New England jessica.a.dalton@verizon.com
  - NJ <u>njoco@verizon.com</u>
  - PA/DE: <u>pa.oco@verizon.com</u>
  - MD, VA, DC: <u>vzscheduler@verizon.com</u>

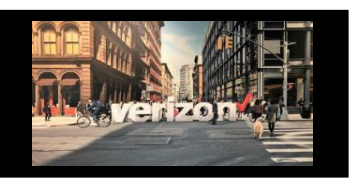

# **Edit Reservation**

#### From the Reservation Worklist

- 1. On the search bar, enter the Reservation Name aka PON Number OR
- 2. Click the Project Id hyperlink to view Summary
- 3. Click Edit to make changes

| Groom Reservation V   | Vorklist       |                  |                  |                     |                        |                            | ×                     |
|-----------------------|----------------|------------------|------------------|---------------------|------------------------|----------------------------|-----------------------|
| Filter by: All CCNAs  | ▼              | All Owners       | Apply            |                     |                        |                            | Download Full Worklis |
| Project Id            | Submitted Date | Product          | ∨ Requester      | Groom Date          | Groom Start - End Time | Reservation Number         | Reservation Status    |
| TESTHOTCUT            | 11/15/2021     | DS1              | Peggy Fitzgerald | 12/8/2021           | 10:00 - 10:30 EST      | 612263                     | Requested             |
|                       |                |                  |                  | Administratio       | n                      | Sum                        | 3                     |
| Reservation Summary   |                |                  |                  |                     |                        | Download                   | Edit Cancel           |
| Project Id:           |                | AH1V1024EDTNPAED |                  | Product:            |                        | DS1                        |                       |
| Customer Name:        |                | VZB              |                  | Your Network(CCNA): |                        | MCI                        |                       |
| Requester Name:       |                | Regina Edwards   |                  | Requester Phone:    |                        | 9167791373                 |                       |
| Requester Cell Phone: |                | 9167791373       |                  | Requester Email:    |                        | regina.edwards@verizon.con | 1                     |

### **Edit Reservation | Things to Know**

A reservation can be canceled at any time, however, if the PON(s) have been submitted a SUP 1 must be issued to cancel on each PON.

The following fields are eligible to be edited after a successful reservation:

- Groom Conference Bridge Number
- Groom Conference Bridge Passcode
- Reduce quantity
- Date of Groom
- Time of Groom
- Comments

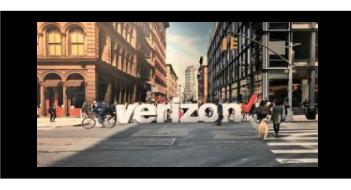

### **Care Request**

How to get Support when needed

- 1. Click on the Support icon
- 2. Click "Open New Request"
- 3. Select: I need assistance with something else
- 4. Complete Care Request (required fields are denoted with an asterisk)

Click Submit

| susiness                              |                                                                                                    |
|---------------------------------------|----------------------------------------------------------------------------------------------------|
| Care Workligt                         | Chen New Be                                                                                                    |
|                                       | 2                                                                                                    |
| Care Request                          |                                                                                                    |
| What would you like help with?*       |                                                                                                    |
| Select                                | $\sim$                                                                                                    |
| Select                                |                                                                                                    |
| I need assistance with a Quote        |                                                                                                    |
| I need assistance with an Order       |                                                                                                    |
| I need assistance with a Ticket       |                                                                                                    |
| I need assistance with a Delivery     |                                                                                                    |
| I need assistance with something else |                                                                                                    |
|                                       |                                                                                                    |
| Care Request                          |                                                                                                    |
| What would you like help with?*       | How should we contact you?<br>If these aren't the most up to date ways to contact you please change them on your profile.                                                   |
|                                       |                                                                                                    |
| I need assistance with something else | Change Email Information*                                                                                                    |
| I need assistance with something else | Change Email Information*<br>rachel.hendricks@verizon.com                                                                                                    |
| I need assistance with something else | Change Email Information* rachel.hendricks@verizon.com Add CC Email 🙆                                                                                                    |
| I need assistance with something else | Change Email Information*          rachel.hendricks@verizon.com         Add CC Email O                                                                                      |
| I need assistance with something else | Change Email Information*          rachel.hendricks@verizon.com         Add CC Email O                                                                                      |
| Ineed assistance with something else  | Change Email Information*          rachel.hendricks@verizon.com         Add CC Email O         Change Work Phone Number                                                     |
| Ineed assistance with something else  | Change Email Information*  rachel hendricks@verizon.com  Add CC Email ①  Change Work Phone Number                                                                           |
| I need assistance with something else | Change Email Information*  rachel hendricks@verizon.com  Add CC Email O  Change Work Phone Number  Change Work Phone Number                                                 |
| I need assistance with something else | Change Email Information*          rachel hendricks@verizon.com         Add CC Email O         Change Work Phone Number         Change Cell Phone Number                    |
| I need assistance with something else | Change Email Information*          rachel hendricks@verizon.com         Add CC Email ⑦         Change Work Phone Number         Change Cell Phone Number         3003003000 |
| I need assistance with something else | Change Email Information*          rachel hendricks@verizon.com         Add CC Email O         Change Work Phone Number         Change Cell Phone Number         3003003000 |